ЪŲ.

## ■マイフォルダーは、動画を作成、編集し、共有するための個人フォルダーです。

このマニュアルは、「作成者」の役割 (権限)で解説しています。

1. マイフォルダーの構成

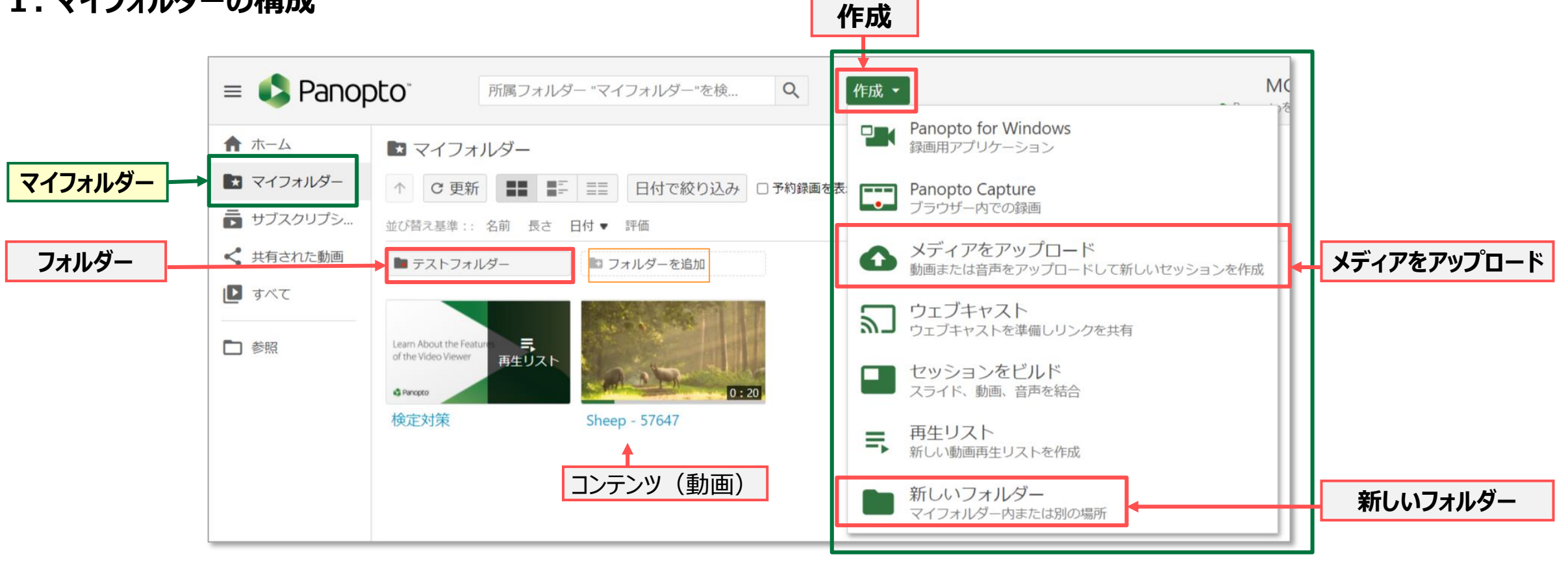

・フォルダー :フォルダーを作成して分類することができます。

・作成 : 作成するコンテンツが表示されます。

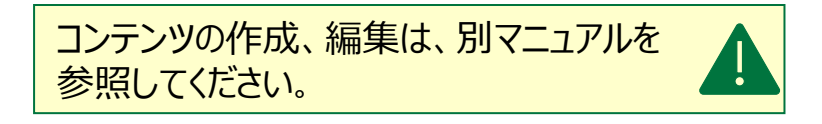

## 2. コマンドボタン

●設定 : 動画の概要が開き、編集(変更)ができます。 ※変更できる項目

| 名前                        | : 動画の名前        |                                      |
|---------------------------|----------------|--------------------------------------|
| フォルダー                     | :保存しているフォルダー   | レートレーションテンツ (動画) トにカーソルを合わせると 表示されます |
| タグ                        | :#動画のハッシュタグ    |                                      |
| プレビューイメージ                 | : サムネイルに表示する画像 |                                      |
| 日付                        | :作成日           |                                      |
| コメントの許可                   | : 視聴者のコメント     |                                      |
| ダウンロードの許可 :この動画のダウンロードの許可 |                |                                      |
| 説明                        | : 説明文          |                                      |
| その他、アクションの指定など            |                |                                      |
|                           |                | Fieldwork                            |

コマンドボタン

設定

- ●共有 : 共有の設定ができます
- ●編集 : ビデオビューアが開きます
- ●統計 : セッションダッシュボード(視聴回数などの情報)が開きます
- :動画をゴミ箱に移動します ●削除

編集

共有

111

統計

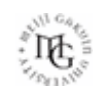

削除

- 3. システム ※サブウィンドウが開きます
  - ●ゴミ箱 :削除したファイルが、記載されている期間保存されています。 ※保存されているファイルは、**復元**することができます。

●ユーザーグループ :

複数のセッションやフォルダーを、同じユーザーのグループと簡単に共有できます。

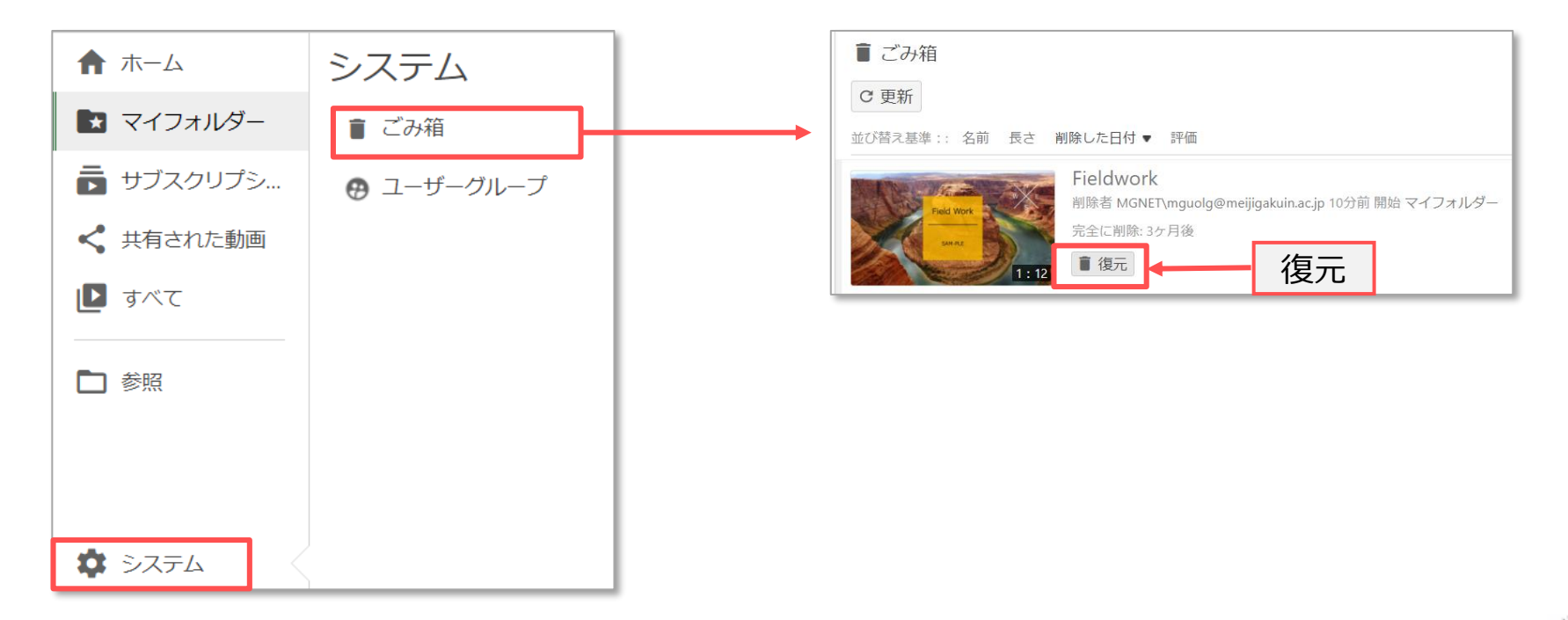

ΠĘ.